## <u>วิธีเพื่ม User</u>

1.Login เข้าใช้งานโปรแกรม Prosoft GPS Web Application
2.เลือก Administrator > กำหนดผู้ใช้ระบบ > New

| 🏥 Tracking 👔 Analysis 🔜 | Shipment 🕂 Route 🥰 P | reventive 🛛 💥 Setup 🚨  | Administrator 🔋 🔒 Mobile Rea | alTime 🛛 📲 Log out | admin : บริษัท โปรชอฟท์ คอมเหค จำกัด |
|-------------------------|----------------------|------------------------|------------------------------|--------------------|--------------------------------------|
| Administrator           | Rew Edit             | Delete                 |                              |                    |                                      |
| กำหนดเลขทีเอกสาร        |                      |                        |                              |                    |                                      |
| Security                | Look For : ทั้งหมด   | •                      | Find                         |                    | View : Active Users                  |
| กำหนดผู้ใช้ระบบ         | Date Option :        | •                      | •                            |                    | Records per page : 10 🔻              |
| กำหนดสิทธิ์การใช้ระบบ   |                      |                        |                              |                    |                                      |
|                         | 📃 ชื่อเข้าระบบ       | ชื่อพนักงาน            | สิทธิ์การใช้ระบบ             | ผู้ดูแลระบบ        | รายละเอียด                           |
|                         | 🔲 admin              |                        | Default                      | $\checkmark$       |                                      |
|                         | 🔲 bancha             | นาย บัญชา กาญจนวรรณ    | bancha                       | $\checkmark$       |                                      |
|                         | or 📃                 | นาย ทดสอบ รักราม       | Default1                     |                    |                                      |
|                         | 🔲 ora                | นางสาว อรวรรณ บัตถาทุม | Default1                     |                    |                                      |
|                         | worapot              | คุณ วรพจน์ พัฒนาสูน    | ขนส่ง                        |                    |                                      |
|                         | H (หน้า 1 / 1 (5     | รายการ) 🕨 📕            |                              |                    |                                      |

## 3.กรอกรายละเอียดในส่วน General

| ชื่อเข้าระบบ    | ชื่อในการ Login เข้าระบบ                                               |
|-----------------|------------------------------------------------------------------------|
| รหัสผ่าน        | รหัสในการ Login เข้าระบบ                                               |
| ยืนยันรหัสผ่าน  | ยืนยันรหัสในการ Login เข้าระบบอี่กครั้ง                                |
| รหัสพนักงาน     | เลือกพนักงาน                                                           |
| สิทธิ์การใช้งาน | เลือกสิทธิ์การใช้งาน                                                   |
| ผู้ดูแลระบบ     | เลือกผู้ดูแลระบบ กรณีที่เป็นผู้ดูแลระบบ                                |
| เข้าระบบซ้ำได้  | เลือกเข้าระบบซ้ำได้ กรณีที่ต้องการให้ ชื่อและรหัสนี้ Login หลายเครื่อง |

## 4.กดปุ่ม **save** เพื่อบันทึกข้อมูล

| New             | Save          | Save & New      | Save & Close      | Close | รายการผู้ใช้ระบบ » New |
|-----------------|---------------|-----------------|-------------------|-------|------------------------|
| General         |               |                 |                   |       |                        |
| ชื่อเข้าระบบ    | worapot       |                 | ]                 |       |                        |
| รหัสผ่าน        | •••••         |                 | ]                 |       |                        |
| ยืนยันรหัสผ่าน  | •••••         |                 | ตรงกัน            |       |                        |
| รหัสพนักงาน     | 50-466        | ••• x           | คุณ วรพจน์ พัฒนาเ | สุน   |                        |
| สิทธ์การใช้ระบบ | ขนส่ง         | ••• x           | ]                 |       |                        |
|                 | 🔲 ผู้ดูแลระบบ | 📝 เข้าระบบช้ำได | ň                 |       |                        |
| รายละเอียด      |               |                 |                   |       |                        |
|                 |               |                 |                   |       |                        |
|                 | L             |                 |                   |       |                        |